## 1. 新規ユーザー登録(初めて利用する場合)

## ①ログイン画面上部のNew Userをクリック

| Image: Second Second | P ■ ↔ @ Nous - Login ×                                                                                                    |  |
|----------------------------------------------------------------------------------------------------|----------------------------------------------------------------------------------------------------|--|
| ファイル(F) 編集(E) 表示(V) お気に入り(A) ツール(T) ヘルプ(H)                                                                                                    |                                                                                                    |  |
| NOUS Help New User Reset Password                                                                                                    | Contact Us                                                                                                    |  |
|                                                                                                    | Login with your credentials                                                                                                    |  |
|                                                                                                    | Login ID:                                                                                                    |  |
|                                                                                                    | Password:                                                                                                    |  |
|                                                                                                    | Login                                                                                                    |  |
|                                                                                                    | Shibboleth authentication                                                                                                    |  |
|                                                                                                    | For your single sign-on to NOUS, your institutional identification provider (IdP) must<br>allow the 'eduPersonTargetedId' attribute to be referred by the NOUS service provider (SP).<br>You should also agree to do so in the confirmation dialog. |  |
|                                                                                                    | Login via Shibboleth                                                                                                    |  |
| -                                                                                                    |                                                                                                    |  |

【注意】

ユーザー登録申請後、生理研側の承認が済むまではNOUSを利用することができません。 特に、夜間や休日は対応できないため、ユーザー登録はお早めに手続きしてくださるようお願 いします。

# ②記入事項を入力し、下段の「Go」をクリックし、個人情報の取り扱いに同意の上、内容に誤りがなければ「Register」をクリック

| ENew User Registration – Internet Explorer                               |       |
|--------------------------------------------------------------------------|-------|
| 🚱 🕤 🗢 🥖 https://nous.nins.jp/user/ne 🔎 📲 🐓 🥖 New User Registration 🛛 🗙 📃 | 合 🛧 亞 |
| ファイル(F) 編集(E) 表示(V) お気に入り(A) ツール(T) ヘルプ(H)                               |       |
| NOUS Help                                                                |       |

#### New User Registration

Please input your profile

This site will send you some related notifications via "no-reply@nous.nins.jp." Please setup your mail system to accept this address or "@nous.nins.jp" domain beforehand.

|                                                                                                    |                                                                                                    | _                                                                                             |                                                                                                    |
|----------------------------------------------------------------------------------------------------|----------------------------------------------------------------------------------------------------|-----------------------------------------------------------------------------------------------|----------------------------------------------------------------------------------------------------|
|                                                                                                    |                                                                                                    | 氏名 (Name in Japanese                                                                          | to and the second second                                                                                                    |
| User Registration - Internet Explorer                                                                                  |                                                                                                    | 姓 (Family Name in Englist                                                                     |                                                                                                    |
| ● mttps://housinins.jp/user/he ) ● 10 10 10 10 10 10 10 10 10 10 10 10 10                                              | Kew User Registration                                                                                                    | 名 (First Name in English                                                                      | -                                                                                                    |
| ст нанаець эрологи бужислодого у 77,17 - 072,017<br>S. Halo                                                            |                                                                                                    | メールアドレス (Email address                                                                        | and a second second sec |
|                                                                                                    |                                                                                                    |                                                                                               |                                                                                                    |
| New User Registration                                                                                                  |                                                                                                    |                                                                                               | -                                                                                                    |
| This site will send you some related notifications via "no-reply@nous.nins.jp." Please setup your mail system to accep |                                                                                                    | Phases (Institute                                                                             |                                                                                                    |
| or "@nous.nins.jp" domain before                                                                                       | hand.                                                                                                    | 部局 (Department                                                                                | -                                                                                                    |
| Please confirm the following information                                                                               |                                                                                                    | 職 (Job Title                                                                                  |                                                                                                    |
| 氏名 (Name in Japanese)                                                                                                  |                                                                                                    | 電話番号 (Phone no                                                                                |                                                                                                    |
| 姓 (Family Name in English)                                                                                             |                                                                                                    | FAX <del>酣号</del> (FAX no                                                                     |                                                                                                    |
| 名 (First Name in English)                                                                                              |                                                                                                    | 生年 (year of birth                                                                             | 10 C                                                                                                    |
| メールアドレス (Email address)                                                                                                |                                                                                                    | 科研費册号 (MEXT/JSPS KAKENH                                                                       | increase in the second second s                                                                                                    |
| メールアドレス2 (Email address2)                                                                                              |                                                                                                    | Grant Number                                                                                  |                                                                                                    |
| 所属機問 (Institute)                                                                                                    |                                                                                                    | ORCID (Open Researcher an<br>Contributor II                                                   |                                                                                                    |
| 部局 (Department)                                                                                                    |                                                                                                    | 照会先機問 (Contact Institution)                                                                   | 回線統合事務センター (Okazaki administration center)                                                                                                    |
| 職 (Job Title)                                                                                                    |                                                                                                    |                                                                                               | 提出される申請書を取り扱っている研究機則名を入力してください。                                                                                                    |
| 電話番号 (Phone no.)                                                                                                    |                                                                                                    |                                                                                               | Back Clear Go                                                                                                    |
| FAX番号 (FAX no.)                                                                                                    |                                                                                                    |                                                                                               |                                                                                                    |
| 生年 (year of birth)                                                                                                    |                                                                                                    |                                                                                               |                                                                                                    |
| 科研費番号 (MEXT/JSPS KAKENHI<br>Grant Number)                                                                              |                                                                                                    |                                                                                               |                                                                                                    |
| ORCID (Open Researcher and<br>Contributor ID)                                                                          |                                                                                                    |                                                                                               |                                                                                                    |
| 照会先機問 (Contact Institution)                                                                                            | 岡崎統合事務センター (Okazaki administration center)                                                                                                    |                                                                                               |                                                                                                    |
| 申請<br>文林編<br>同利明<br>また<br>以上<br>研究者(等)の<br>ださい。(同)                                                                     | 提出される申請書を取り扱っている研究機関名を入力してください。<br>書に記載された個人情報は、申請を行う研究代表者の同意のもと、公案の事変に必要な範囲で自然科学研<br>に所属しない者に提供されるとともに、自然科学研究機構、および申請のあった当該研究機関における共<br>・ 共同研究の波行ならびにその智慧および縦計処理に使用されます。<br>・ 個人名、所属 動名については、Nousiにおける申請者作成時に画面に表示される場合があります。<br>の目的以外に申請者に記載された個人情報が使用されることはありません。<br>高報を登録・変更するには、上記規定に同意いただく必要があります。よろしければRegisterを押してく<br>こささない場合はCancer Register | 申請書に記載された個人情報は、<br>学研究機構に所属しない者に提供さ<br>おける共同利用・共同研究の遂行な<br>また、個人名、所属、職名につい<br>以上の目的以外に申請書に記載さ | 申請を行う研究代表者の同意のもと、公募の審査に必要な範囲で自然科<br>れるとともに、自然科学研究機構、および申請のあった当該研究機関に<br>らびにその管理および統計処理に使用されます。<br>ては、Nousにおける申請書作成時に画面に表示される場合があります。<br>れた個人情報が使用されることはありません。                                                                                                    |
|                                                                                                    | Back Cancel Register                                                                                                    | 以上の目的以外に申請書に記載さ                                                                               | れた個人情報が使用されることはありません。                                                                                                    |

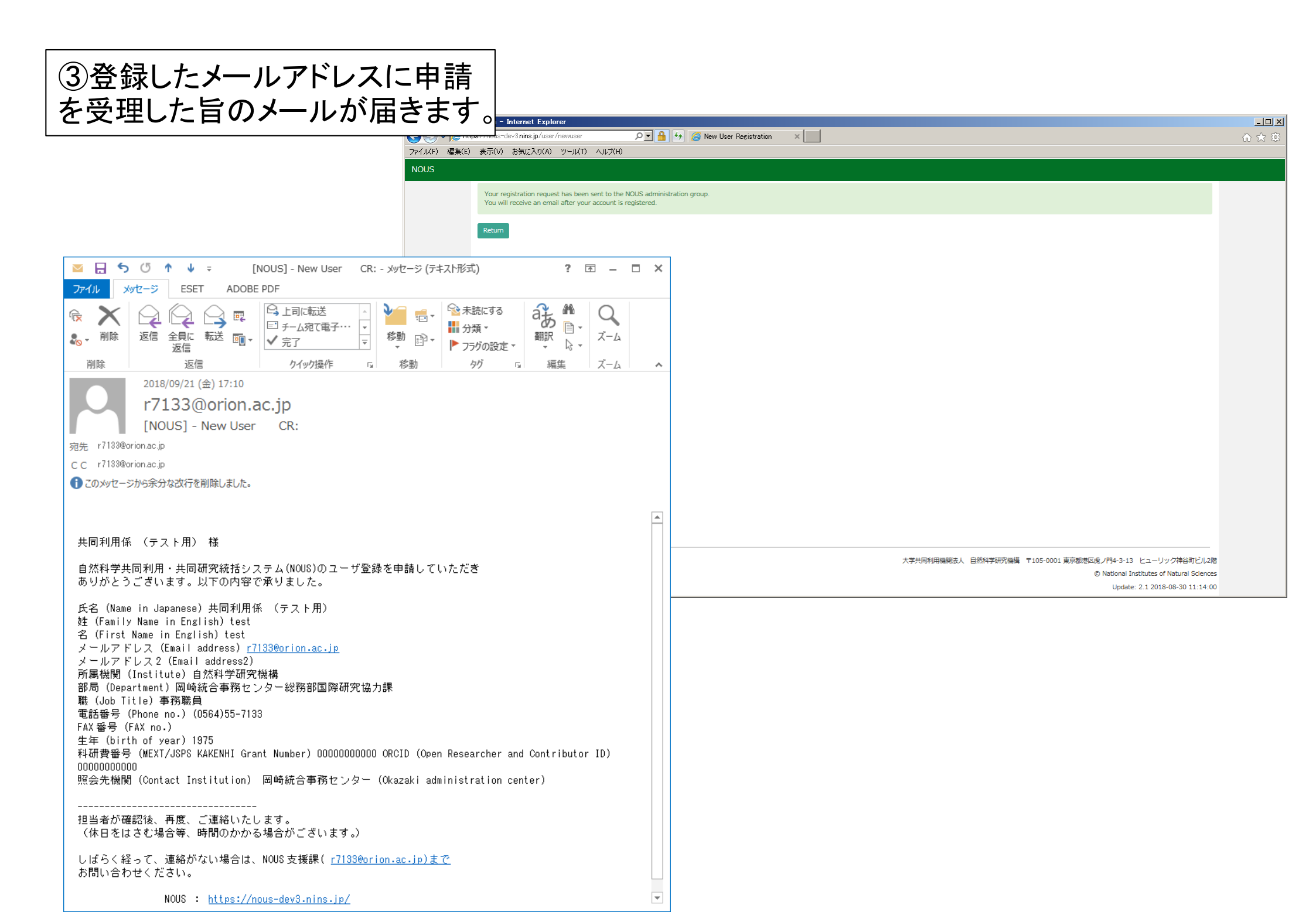

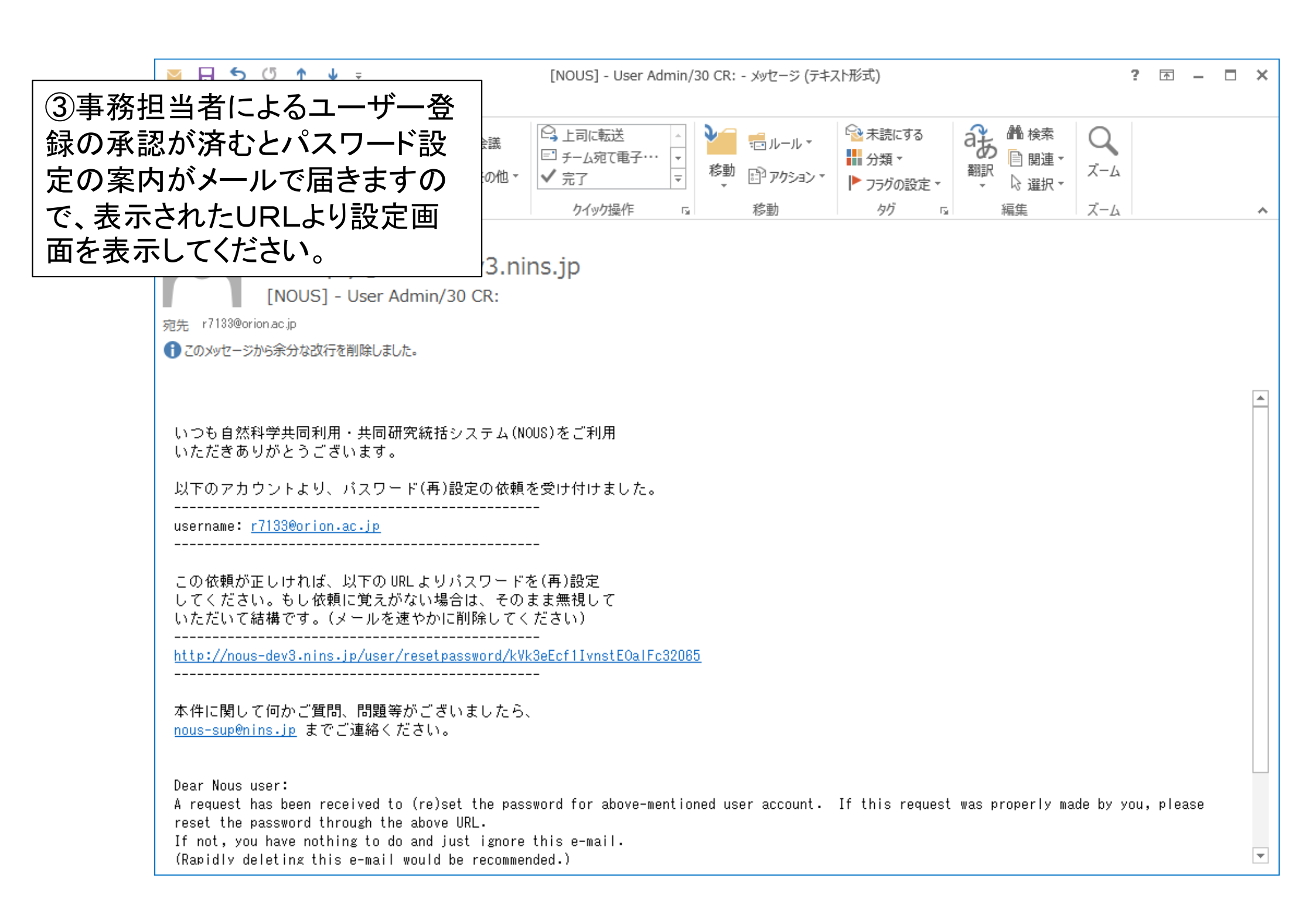

### ③パスワードを設定してください。 → ログイン方法については、「2. ログイン」をご覧ください。

| Change Password - Internet Explorer                                                                                                    |                            |                                                                 |                                                                            |                                |                                                                                                    |  |
|----------------------------------------------------------------------------------------------------|----------------------------|-----------------------------------------------------------------|----------------------------------------------------------------------------|--------------------------------|----------------------------------------------------------------------------------------------------|--|
|                                                                                                    | 🧾 <i>i</i> Change Password | ×                                                               |                                                                            | ☆☆☆                            |                                                                                                    |  |
| ファイル(F) 編集(E) 表示(V) お気に入り(A) ツール(T) ヘルプ(H)                                                                                                    |                            |                                                                 |                                                                            |                                |                                                                                                    |  |
| NOUS My Page                                                                                                    |                            |                                                                 |                                                                            |                                |                                                                                                    |  |
| Change Password                                                                                                    |                            |                                                                 |                                                                            |                                |                                                                                                    |  |
| New password for r7133@orion.ac.jp.                                                                                                    |                            |                                                                 |                                                                            |                                |                                                                                                    |  |
| New password                                                                                                    | •••                        |                                                                 |                                                                            |                                |                                                                                                    |  |
| New password again<br>Back Change<br>Passwords should have more than 9 characters and cont in at least che upper<br>号を1文字以上含んだ10文字以上の文字列にしてください。) | and lower cases, one       | e numeric, and one symbolic letters                             | . (パスワードは、英小文字、英大文字、数字、証                                                   | 2                              |                                                                                                    |  |
|                                                                                                    |                            |                                                                 |                                                                            |                                |                                                                                                    |  |
|                                                                                                    | Change Password – Interr   | net Explorer<br>lev8ninsip/user/resetpassword/kVk3eEc: O 🔽 🔒    | + A New User                                                               | ×                              |                                                                                                    |  |
|                                                                                                    | ファイル(F) 編集(E) 表示(V)        | お気に入り(A) ツール(T) ヘルプ(H)                                          |                                                                            |                                |                                                                                                    |  |
|                                                                                                    | NOUS My Page               |                                                                 |                                                                            |                                |                                                                                                    |  |
|                                                                                                    | Cha<br><sub>New 1</sub>    | nge Password                                                    |                                                                            |                                |                                                                                                    |  |
|                                                                                                    | Pass                       | word successfully changed.                                      |                                                                            |                                |                                                                                                    |  |
|                                                                                                    |                            | New password                                                    |                                                                            |                                |                                                                                                    |  |
|                                                                                                    |                            | New password again                                              |                                                                            |                                |                                                                                                    |  |
|                                                                                                    | Passwo<br>号を1文             | rds should have more than 9 characters<br>字以上含んだ10文字以上の文字列にしてくた | Back Change<br>and contain at least one upper and lower cases, one<br>さい。) | numeric, and one symbolic lett | ers. (バスワードは、英小文字、英大文字、数字、記                                                                                  |  |
|                                                                                                    |                            |                                                                 |                                                                            |                                |                                                                                                    |  |
|                                                                                                    |                            |                                                                 |                                                                            |                                |                                                                                                    |  |
|                                                                                                    |                            |                                                                 | 大学共同利用機關法人                                                                 | 自然科学研究機構 〒105-0001             | 東京都港区虎ノ門4-3-13 ヒユーリック神谷町ビル2階<br>⑥ National Institutes of Natural Sciences<br>Update: 2.1 2018-08-30 11:14:00 |  |